## Scrivener Mac: shortcut keys, ordered by cipher

| Outline > Collanse All                           | ¥0                                           |
|--------------------------------------------------|----------------------------------------------|
| Document/Scrivenings                             | ₩ 1                                          |
| Corkboard                                        | # 2                                          |
| Outline                                          | # 3                                          |
| Go To > Editor Selection                         | ₩4                                           |
| Snapshots $>$ Take Snapshot                      | ¥ 5                                          |
| Document/Project Notes                           | ¥ 6                                          |
| Document/Project References                      | # 6                                          |
| Scriptwriting > Script Mode                      | ¥8                                           |
| Footnote                                         | ^ <u><u></u> # 8</u>                         |
| Outline $>$ Expand All                           | ж9                                           |
| Font $>$ Strikethrough                           | ት<br>የ                                       |
| Font > Smaller                                   | عد _<br>_ # –                                |
| Zoom                                             | ^# -                                         |
| Zoom All                                         | ~乙第-                                         |
| Preferences                                      | ж,                                           |
| Meta-Data Settings                               | τ#,                                          |
| Spelling and Grammar > Check Document Now        | ¥;                                           |
| Spelling and Grammar > Show Spelling and Grammar | £.                                           |
| Help                                             | <b>公</b>                                     |
| Layout > No Split                                | 援 '                                          |
| Layout > Split Vertically                        | 爰 "                                          |
| Layout > Show Layouts                            | ☆ \ \ \ \ \ \ \ \ \ \ \ \ \ \ \ \ \ \ \      |
| Layouts > Manage Layouts                         | ☆ \ \ \ \ \ \ \ \ \ \ \ \ \ \ \ \ \ \ \      |
| Editor > Backward in Document History            | ቻ [                                          |
| Editor > Other Editor > Backward in History      | て第[                                          |
| Snapshots > Show Changes > Previous Change       | ^                                            |
| Editor > Forward in Document History             | 援]                                           |
| Editor > Other Editor > Forward in History       | て第]                                          |
| Snapshots > Show Changes > Next Change           | ^策]                                          |
| Media > Rewind                                   | て                                            |
| Text > Align Left                                | ¥ {                                          |
| Media > Fast Forward                             | { 第ブ                                         |
| Text > Align Right                               | ¥}                                           |
| Comment                                          | <b>፞፞ጏቘ</b> *                                |
| Snapshots > Take Snapshot With Title             | <b>公                                    </b> |
| Move > Left                                      | → 跆^                                         |
| Lists > Previous List Style                      | → ೫ン                                         |
| Move > Right                                     | ^ℋ→                                          |
| Lists > Next List Style                          | て# →                                         |
| Go To > Previous Document                        | ↑ ₩ <i>了</i>                                 |

| Editor > Other Editor > Scroll Up                     | ^ጊቘ†                                         |
|-------------------------------------------------------|----------------------------------------------|
| Outline > Previous Container                          | ^\t                                          |
| Move > Up                                             | ^ዤ↑                                          |
| Go To > Next Document                                 | てます                                          |
| Editor > Other Editor > Scroll Down                   | ~∠∺↑                                         |
| Outline > Next Container                              | 17^                                          |
| Move > Down                                           | ~筬↑                                          |
| Insert > Line Break                                   | ⋎⋇↩                                          |
| Media > Play Media File                               | £ ↔                                          |
| Open/Close Scratch Pad                                | ት ቼ ቍ                                        |
| Move Focus To > (Next Pane)                           | ^ →I                                         |
| Font > Bigger                                         | 援 +                                          |
| Zoom > Zoom Out                                       | <b>፞                                    </b> |
| Layout > Split Horizontally                           | - ポプ                                         |
| Zoom to Fit Screen                                    | ^                                            |
| Zoom > Zoom In                                        | 습 <b>郑 &gt;</b>                              |
| Text > Center                                         | ) X                                          |
| Text > Justify                                        | 発ノ                                           |
| Move to Trash                                         | ¥ 🛛                                          |
| Complete                                              | ビン                                           |
| Complete Document Title                               | ^ <sup>(5)</sup>                             |
| Spelling and Grammar > Check Spelling While Typing    | ¥ /                                          |
| Select All                                            | ЖA                                           |
| Select Current Text                                   | A X                                          |
| Inline Annotation                                     | <b>፞                                    </b> |
| Insert > Bookmark Annotation                          | <b>分 跆 B</b>                                 |
| Layout > Show/Hide Binder                             | <b>ご</b> 第 B                                 |
| Move Focus To > Binder                                | ~ て 第 B                                      |
| Font > Bold                                           | Ж В                                          |
| Сору                                                  | жс                                           |
| Copy Special > Copy without Comments and Footnotes    | 乙铅第C                                         |
| Font > Show Colors                                    | <b>公 策 C</b>                                 |
| Font > Copy Font                                      | ע# C                                         |
| Text > Copy Ruler                                     | ^ # C                                        |
| Formatting > Copy Formatting                          | ~て第 C                                        |
| Insert > Current Date & Time                          | てひ器 D                                        |
| Duplicate > with Subdocuments and Unique Title        | ₩ D                                          |
| Duplicate > without Subdocuments                      | <b>公 策 D</b>                                 |
| Look up in Dictionary and Thesaurus (System assigned) | ^ ₩ D                                        |
| Export > Files                                        | 습 <b>泼 ಜ</b> E                               |
| Compile Draft                                         | τ <del>β</del> Ε                             |
| Find > Use Selection for Find                         | ₩ E                                          |
| Move Focus To > (Left/Bottom) Editor                  | ~ <b>て</b> 策 E                               |
| Find > Find                                           | ቼ F                                          |

| Find > Project Search                              | ^∖. F              |
|----------------------------------------------------|--------------------|
| Find > Find by Formatting                          | ~て                 |
| Enter/Exit Full Screen [OS 10.7 (Lion)+ Only]      | ^                  |
| Enter/Exit Composition Mode                        | ע#F                |
| Inline Footnote                                    | <mark>ት ዝ</mark> F |
| Find > Find Next                                   | ЖG                 |
| Find > Find Previous                               | <b>ት ដ G</b>       |
| Find > Find Next Formatting                        | 乙分第G               |
| Find > Find Previous Formatting                    | ^ጊቼG               |
| Group                                              | ע# C               |
| Hide Scrivener                                     | жн                 |
| Hide Others                                        | て第日                |
| Inspect > Notes                                    | ~て第日               |
| Show/Hide Project Keywords                         | てひ <b>跆</b> 日      |
| Highlight > Highlight                              | <b>ひ 郑 H</b>       |
| Import > Files                                     | <b>公策</b>          |
| Layout > Show/Hide Inspector                       | て第一                |
| Inspect > Synopsis                                 | ~乙第1               |
| Font > Italic                                      | жI                 |
| Find > Jump to Selection                           | ЖJ                 |
| Inspect > Keywords                                 | ^て#J               |
| Corkboard > Show Keyword Colors                    | ^                  |
| Inspect > Comments and Footnotes                   | ~ご第 К              |
| Split > at Selection                               | жĸ                 |
| Split > with Selection as Title                    | <b>ご</b> 第Κ        |
| Scrivener Link > New Link                          | ቻ L                |
| Editor > Lock in Place                             | て <mark>第</mark> L |
| Inspect > Custom Meta-Data                         | ^て第M               |
| Inspect > Snapshots                                | ^て第M               |
| Merge                                              | <b> </b>           |
| Minimize                                           | ЖM                 |
| Minimize All                                       | くまた M 第プ           |
| New Project                                        | <b>公 郑 N</b>       |
| Inspect > References                               | ^て <b></b>         |
| New Text                                           | ቼ N                |
| New Folder                                         | <b>ご</b> 第 N       |
| New From Template > (First Template Document)      | てひ第N               |
| Open                                               | жо                 |
| Open > in Left/Bottom Editor                       | てまつ                |
| Open > in Right/Top/Other Editor                   | <b>公開O</b>         |
| Open > With All Subdocuments > On Editor Corkboard | てひ第0               |
| Open > in External Editor                          | <b>~ 託 O</b>       |
| Page Setup                                         | <b>압 策 P</b>       |
| Print Current Document                             | ቻ P                |

| Page View > Show/Hide Page View             | ጊ ው <mark>ጀ</mark>                           |
|---------------------------------------------|----------------------------------------------|
| Corkboard > Show Pins                       | ^                                            |
| Project Notes                               | <b>ご</b> 第 P                                 |
| Formatting > Paste Formatting               | ^ጊ <b> ይ</b>                                 |
| Quit Scrivener                              | жQ                                           |
| Float QuickReference Panels                 | ^ # Q                                        |
| Go To > Enclosing Group                     | ^ ዤ R                                        |
| Move Focus To > Right/Top/Supporting Editor | ^ ጊ                                          |
| Reveal in Binder                            | ጊ <b>ස k</b>                                 |
| Show/Hide Ruler                             | ቼ R                                          |
| Show/Hide Format Bar                        | 습 <b> 원 R</b>                                |
| Save                                        | ቼ S                                          |
| Save and Rebuild Search Indexes             | て <b>ぽ</b> S                                 |
| Save As                                     | <b>압                                    </b> |
| Corkboard > Show Stamps                     | ^ ዤ S                                        |
| Text Statistics                             | ^て <b>ж</b> S                                |
| Project Statistics                          | ጊ ጉ ድ ድ<br>ር ጉ ድ ድ                           |
| Special Characters*                         | ТЖЈ                                          |
| Show/Hide Project Targets                   | <b>ひ</b> 駕T                                  |
| Set Selection as Title                      | てひ第T                                         |
| Font > Show Fonts                           | жт                                           |
| Options > Typewriter Scrolling              | ^                                            |
| Ungroup                                     | しまン                                          |
| Font > Underline > Single                   | ቻ U                                          |
| Paste                                       | жv                                           |
| Paste and Match Style                       | てひ跆V                                         |
| Font > Paste Font                           | く ま く                                        |
| Text > Paste Ruler                          | ^                                            |
| Close Project                               |                                              |
| Close Project and Clear Interface Settings  | ℃ጐ <b>ж</b> ₩                                |
| Close Window                                | ж W                                          |
| Import > Web Page                           | N 第プ                                         |
| Cut                                         | жx                                           |
| Scriptwriting > Show Script Elements Menu   | <b>企 策 Y</b>                                 |
| Bibliography/Citations                      | ж Y                                          |
| Undo                                        | ដ Z                                          |
| Redo                                        | <b> </b>                                     |

\* On my system, Special Characters is also accessed by **^**#Space.